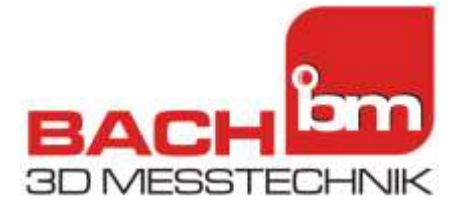

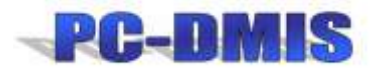

# PC-DMIS Dongel Update mit dem Custprog.exe Programm

# Art des Programms

Um Zusatz Optionen und die Laufzeit für Updates zu erweitern.

# Hardware Versionen

PC-DMIS HASP Dongel (LTP1 Stecker am Druckerport) USB Version

# Auslesen des Dump files / Save Modul List

Der PC-DMIS Dongle (LTP/USB) muss gesteckt sein.

| C:\Programme\WAI\PC-DMIS V43                               |        |                                                                                 |          |
|------------------------------------------------------------|--------|---------------------------------------------------------------------------------|----------|
| Datei Bearbeiten Ansicht Favoriten Extras ?                |        |                                                                                 |          |
| 🌀 Zurück 🔹 🕥 - 🎓 Suchen 🞼 Ordner 📰 🔻                       |        |                                                                                 |          |
| Adresse C:\Programme\WAI\PC-DMIS V43                       |        | 👻 🋃 Wed                                                                         | hseln zu |
| Ordner                                                     | ×      | Name 🔺                                                                          | ~        |
|                                                            | *<br>* | CustomMenuItem.dat<br>Custprog.exe<br>Cvi3220.dll<br>CXIMAGE.DLL<br>CXIMAGE.DLL | ~        |
| Beschreibung: CUSTPROG MFC Application Firma: Wilco 892 KB | 5      | Eigener Computer                                                                |          |

Datei custprog.exe starten

| PCDMIS Customer Update                                                   | ×    |
|--------------------------------------------------------------------------|------|
| Key ID : 700FF739 Get Key ID<br>Version: 3 Serial #: 111526<br>Password: |      |
| Ready.<br>Installed Modules : 3.25 Enabled                               | •    |
| Save Module List                                                         | Quit |

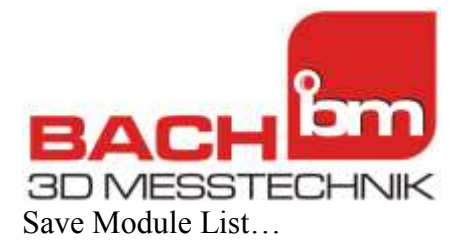

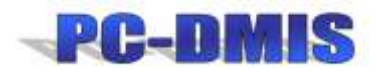

| Speichern                                                                                                    | unter                                                                   | ? 🔀                                                                                                    |
|----------------------------------------------------------------------------------------------------|-------------------------------------------------------------------------|----------------------------------------------------------------------------------------------------|
| Spe <u>i</u> chern                                                                                                    | 🚱 Desktop                                                               | ▼                                                                                                    |
| <ul> <li>Eigene Datei</li> <li>Arbeitsplatz</li> <li>Netzwerkum</li> <li>IBM iSeries A</li> <li>DHL-Links</li> <li>Downthemal</li> <li>Fa. GRÜBEL</li> <li>Guit</li> </ul> | en<br>gebung<br>ccess for Windows<br>II<br>AmgTesaVermessung Demo Teile | gui2     Joy Fielding - Nur der Tod kann dich     M3DS Real     PDF     Pocket GBA     Rauschenberger AUDI A5 Cabrio Bü     WinApi     CT. Germany, ALL, 050406 txt |
| <                                                                                                    | Ш                                                                       | > <pre>&gt;</pre>                                                                                                    |
| Datei <u>n</u> ame:                                                                                                    | modulelist.txt                                                          | <u>S</u> peichern                                                                                                    |
| Datei <u>t</u> yp:                                                                                                    | Text Files (*.txt)                                                      | Abbrechen                                                                                                    |

Datei speichern und an die <u>tbach@bach-messtechnik.com</u> schicken. Auf dieser Basis kann dann die Erweiterungslizenz, oder das Update erstellt werden.

# Freischalten mit Datei

Sie erhalten eine Datei, meist gezipt. Diese auf dem Zielrechner entpacken und starten. Es muss sichergestellt sein, das der LTP oder USB Dongle von PC-DMIS steckt.

### Freischalten mit CODE

Geben Sie den Code in die Password Zeile ein und drücken Program.

### Achtung

Sowohl mit Datei, als auch mit CODE ! Es dauert unter Umständen 5 Minuten bin die Operation abgeschlossen ist. Bitte warten sie so lange bis die Meldung Update OK od. ähnlich erscheint. Lassen Sie den Rechner so lang in Ruhe arbeiten.

01.11.2014 Thomas Bach / Bach 3D Messtechnik